## PASOS PARA COMPROBAR EL NÚMERO DE BAÑOS DEL BONO DE LA PISCINA UMH

Previamente el usuario deberá haberse identificado y seguir los pasos para reservar la franja horaria de la calle de la piscina.

 Si eres <u>usuario/a de un BONO</u>, selecciona el desplegable de "<u>Forma de pago</u>" y elige la opción de <u>BONO de PISCINA</u>.

|                                                                                                    | ×0 | Mi cuenta - O |
|----------------------------------------------------------------------------------------------------|----|---------------|
| Confirme la operación                                                                                                    |    |               |
| Persona: 150837<br>Centro: CAMPUS ELCHE<br>Actividad: PISCINA<br>Fecha: 1805/202<br>Calle 1.1 de 08:00 a 09:30: 1,65 Euros<br>Precio sin descuentos incrementos: 3,00 Euros<br>UMH PAS/PDI/ALUMNI/SOLIDARIA: -1,35 Euros |    |               |
| Total: 1,65 Euros Eliminar el carrito                                                                                                    |    |               |
| Forma de pago                                                                                                    |    |               |
| TARJETA BANCARIA                                                                                                    |    |               |
| BONO PISCINA 20 USOS - 3234 (saldo: 20)                                                                                                    |    |               |
|                                                                                                    |    |               |
|                                                                                                    |    |               |
|                                                                                                    |    |               |
|                                                                                                    |    |               |
| Confirmar la compra                                                                                                    |    |               |
|                                                                                                    |    |               |
| Normativa                                                                                                    |    |               |

2. Aquí podrás comprobar los baños que tienes disponibles

| Confirme la operación                                                                                            |  |
|----------------------------------------------------------------------------------------------------|--|
| Persona: 150837<br>Centro: CAMPUS ELCHE<br>Actividad: PISCINA<br>Fecha: 18/05/2022<br>Calle 1.1 de 08:00 a 09:30 |  |
| El saldo del bono se reducirà a 19 usos. Eliminar el carrito                                                     |  |
| Forma de pago                                                                                                    |  |
| BONO PISCINA 20 USOS - 3234 (saldo: 20) ~                                                                        |  |
| Datos de envio del Justificante                                                                                  |  |
|                                                                                                    |  |
| Confirmar la compra Seguir comprando                                                                             |  |
| Normativa                                                                                                    |  |